# ITI 1120 Lab #2 Translating Algorithms to Java

Romelia Plesa, Alan Williams, Sylvia Boyd, Daniel Amyot, Diana Inkpen, Gilbert Arbez, Mohamad Eid

1

# Assignment 1

- Assignment 1 is due soon. Check Virtual Campus or the Course Web site for the exact date and time.
- Questions?

- To get to the point that you can write Java programs to:
  - Declare variables
  - Read values from the keyboard
  - Do some straight-line calculations (no branches or calls to other algorithms)

3

4

- Print the results
- · Learn how to code mathematical expressions in Java
- Learn how to translate programs composed of 2 algorithms (main and problem solving) into a Java program with one class that contains 2 methods

# Numeric data types

- You must declare the type of each variable you use
  - Integers: int
  - Real numbers: double
    - Why "double ?" Real numbers were originally referred to as "floating point values" and there is still a type called float.
    - It was discovered that a float wasn't able to store enough decimal places for many uses, and an improved version was introduced called "double-precision" values, hence: double

Integers

byte, 1 byte, -128 to 127
short, 2 bytes, -32768 to 32767
int, 4 bytes,

-2 147 483 648 to -2 147 483 647
long, 8 bytes, -9x10<sup>18</sup> to 9\*10<sup>18</sup>

Real

float, 4 bytes, +/- 10<sup>-45</sup> to 10<sup>38</sup>
double, 8 bytes, +/- 10<sup>-324</sup> to 10<sup>308</sup>

# Operators

• There is a version of each operator for types int and double, with one exception:

+

-

1

응

- Addition:
- Subtraction:
- (also used for negative values)
- Multiplication: \*
- Division:
- Modulus:
- (remainder after division, integers only)

6

• WARNING: Be careful if you mix integers and real values in the same program statement.

## Integer division

- When an integer denominator does not divide evenly into an integer numerator, the division operator / drops the fraction from the result, producing another integer.
- The modulus operator % produces the integer remainder
  - 5 / 3 //divide, and drop fraction, resulting in 1
  - 5 % 3 // remainder when 5 is divided by 3, // resulting in 2
- How can you use modulus to tell if a number is even or odd?

7

8

#### Common errors in arithmetic expressions

Precedence of operators: \* before +

6 + 3 \* 2
Result: 12
Equivalent to 6 + (3 \* 2)
Use parentheses to change the order of evaluation
(6 + 3) \* 2
Result: 18

Integer division, versus division of real numbers

5 / 4
Result: 1
5.0 / 4.0

Getting ready to write programs.....

- Copy Template.java into your working directory.
  - You should have a copy on your **H**: drive; if you don't, save one there from the course Web Site.
- Copy ITI1120. java into your working directory.
- Start up Dr. Java
- Click on "open" and select Template.java and ITI1120.java
- Start a "new" file.
- Copy and paste the contents of the **Template.java** file into the (empty) unnamed file.
- Close the file Template. java

# Java program structure (for now)

- 1. Consists of one class with two methods
  - The "main" that is used to interact with the user
  - The second in the implementation of an algorithm model to solve some problem.
- 2. Translate the "main" algorithm model to the "main" method, for
  - Setting up input from the keyboard.
  - Asking the user to enter the values of each GIVEN of the problem solving algorithm/method.
  - Call the problem solving method.
  - Print the results returned by the problem solving method to the console
- 3. Translate the problem solving algorithm to the problem solving method
  - Results should be returned

9

#### Classes Reading from the keyboard

```
The Scanner Class
nextInt(): Returns an integer of type int.
nextDouble( ): Returns a "real" number of type double
nextBoolean(): Returns a value of true or false as a value
                  of type boolean
nextLine(): Returns a String with the entire remaining
             contents of the line.
 The ITI1120 Class
ITI1120.readInt() : Returns an integer of type int
ITI1120.readDouble() : Returns a real number of type
  double
ITI1120.readChar() : Returns a character of type char
ITI1120.readBoolean() : Returns a value of type boolean
ITI1120.readDoubleLine() : Returns a array of double
ITI1120.readIntLine() : Returns an array of int
ITI1120.readCharLine() : Returns an array of char
ITI1120.readString() : Returns a string of type String
                                                         11
```

### Exercise 1

```
Translate the pseudocode main algorithm to the main method.
GIVENS:
                 (none)
RESULTS:
                 (none)
INTERMEDIATE:
                                   (three real numbers)
                 n1, n2, n3
                                    (the average of n2, n2, n3)
                 average
HEADER:
                 main()
BODY:
   (get the numbers from the user)
   printLine("Please enter three numbers")
   n1 \leftarrow readReal()
   n2 ← readReal()
   n3 ← readReal()
   (Call the problem solving algorithm)
   average \leftarrow computeAverage(n1, n2, n3)
   (Print the results)
   printLine("The average is ", average);
```

12

| • Translate the pseudocode algorithm to a problem solving for averaging three numbers. |                |                     |                                 |  |  |  |  |
|----------------------------------------------------------------------------------------|----------------|---------------------|---------------------------------|--|--|--|--|
| GIVENS:                                                                                | num1, n        | um2 ,num3 (         | three numbers)                  |  |  |  |  |
| RESULTS:                                                                               | avg            | (the average of nur | m1, num2, and num3)             |  |  |  |  |
| INTERMEDIATE:                                                                          |                |                     |                                 |  |  |  |  |
| HEADER:                                                                                | sum<br>(avg) ← | computeAverage(n    | num2, num3)<br>um1, num2 ,num3) |  |  |  |  |
| BODY:<br>$sum \leftarrow num2 + num2 + num3$<br>$avg \leftarrow sum / 3$               |                |                     |                                 |  |  |  |  |

13

# Exercice 2

- Programming Model
  - Review the programming model in the next slide (not that it concerns the program from exercise 1).
  - Complete it for the execution of the program given that the user types in the values 2.3, 4.6, and 7.8 when requested.
    - Show how values changed in the variables.
    - Show with arrows how some values (givens/results) are exchanged between methods.
    - Show the dialogue with the user on the screen.
  - If you have printed this presentation, you can complete the model on paper.
  - Otherwise, the Visio template, Lab2Ex2.vsd has been provided so can complete the model electronically.

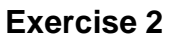

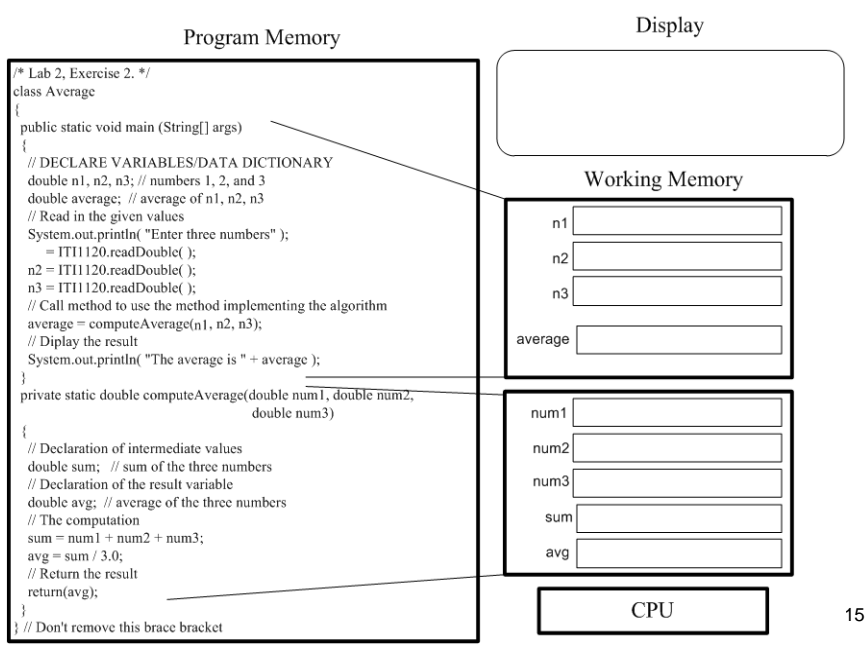

# Using the Debugger

- Using Dr. Java's "debug mode" ("Debugger → Debug Mode"), you can do the equivalent of an algorithm trace for a Java program.
  - You can go through the program one step at a time.
  - You can stop the program at "break points" of your choosing.
  - You can check the values of variables.
- Try this for the program you wrote for Exercise 1, the average of 3 numbers.
- Use the programming mode to follow the execution of the program.

- Select a line of your program, and under the debug menu, choose "toggle break point on this line".
  - The first **System.out.println** statement is a good choice
  - This will change the colour of the chosen line of code to red.
- You can also right-click on a line and select "Toggle BreakPoint".
  - Many lines can be (de)selected this way.
- When you run the program, the program will stop just before this line is going to be executed.
- In the interactions window, the debugger will tell you where the program is, and the current line of code will be coloured light blue.

# Watches

- To keep track of the values of variables as they change, use a "watch"
  - Double-click on an empty area in the "name" column, then type in the name of a variable, and hit 'enter'.
  - If the variable already has a value, it will be shown.
     If the variable does not yet have a value, the value will say <not found>.
- Try this for all of the variables you use in your program for example 1.
- As the program executes, each time the program stops in the debugger, the current values of the variables will be shown.

# **Controlling Execution**

- With the debugger, there are four ways to advance through a program
- Resume
  - The program will run up to the next break point, or the end of the program if there are no more break points.
- Step into
  - Use this for the most detailed debugging
  - The program will move to the next statement even if that statement is in another method.
  - This will not go into methods in the Java software development kit, but the methods in the class
     ITI1120 shall be visited..

## **Controlling Execution**

- Step over
  - Most commonly used
  - Use this to move to the next statement in the current method.
  - If the current line of the program calls one or more methods, all of those methods will be invoked, and returned from.

#### • Step out

- Often used when you have stepped into a method and you want to go back quickly to the previous method.
- Use this to run as far as the end of the current method.
- Try using "Step over" to go through your Exercise 1 program one statement at a time.
- But use "Step into" when you arrive at the call of the problem solving method (computeAverage).

- Develop a Java program converting temperature expressed in Fahrenheit to Celsius.
- Formula:  $c \leftarrow (f 32) * 5 / 9$ 
  - Develop your algorithms with Word start with the file Lab2Ex3.doc.
  - Translate the algorithms to Java. Start with Template.java.
  - The Main algorithm (main() method) requests from the user a temperature value in degrees Fahrenheit and displays the temperature value in Celsius.
  - The problem solving algorithm/method is given the Fahrenheit temperature and produces the Celsius temperature as a result.

# Exercise 4

- Develop a Java program that takes a two digit positive integer and reverse its digits.
  - For example: The program will transform the two digit integer 12 into 21.
- Hint:
  - The first digit is the result of dividing the integer by 10 (integer division)
  - The second digit is the remainder of the division by 10
    - e.g.:original integer: 12
      - first digit is 12 / 10 = 1
      - second digit is 12 % 10 = 2

- Develop your algorithms with Word start with the file Lab2Ex4.doc.
- Translate the algorithms to Java. Start with Template.java.
- The Main algorithm (main() method) requests from the user a number with 2 digits and displays the number with the digits reversed.
- The problem solving algorithm/method is given a 2 digit number and produces the number with the digits reversed.

## Built-in math functions

| •                                                | The Math class                                          |                |                   |                    |    |  |  |  |
|--------------------------------------------------|---------------------------------------------------------|----------------|-------------------|--------------------|----|--|--|--|
|                                                  | - Automatically loaded: no import required.             |                |                   |                    |    |  |  |  |
| •                                                | Math.abs()                                              | - absolu       | ute value   x     |                    |    |  |  |  |
| •                                                | Math.pow()                                              | - expon        | entiation         |                    |    |  |  |  |
| •                                                | Math.sqrt()                                             | - squar        | e root $\sqrt{x}$ |                    |    |  |  |  |
| •                                                | Math.round(n)                                           | - n rour       | nded              |                    |    |  |  |  |
| •                                                | Math.PI                                                 | = 3.141        | 59                |                    |    |  |  |  |
| •                                                | Math.E                                                  | = 2.718        | 28                |                    |    |  |  |  |
| •                                                | Examples                                                |                |                   |                    |    |  |  |  |
|                                                  | - Math.abs(-3)                                          | Result:        | 3                 | -3   = 3           |    |  |  |  |
| - Math.pow(2,5) Result: 32.0 2 <sup>5</sup> = 32 |                                                         |                |                   |                    |    |  |  |  |
|                                                  | - Math.sqrt(49)                                         | Result:        | 7.0               | √ <b>49 = 7</b>    |    |  |  |  |
| •                                                | See other math functions in Section 5.9 of the textbook |                |                   |                    |    |  |  |  |
| •                                                | On line description <u>http://java.sun.com</u>          | at<br>/j2se/1. | 5.0/docs/api/j    | ava/lang/Math.html | 24 |  |  |  |

 Given 2 points in the X-Y plane (XA,YA) and (XB, YB) compute the distance between the two points, according to the following formula:

$$\sqrt{(XA - XB)^2 + (YA - YB)^2}$$

- Develop your algorithms with Word start with the file Lab2Ex5.doc.
- Translate the algorithms to Java. Start with Template.java.
- The Main algorithm (main() method) requests from the user the coordinates of 2 points and displays the distance between the 2 points.
- The problem solving algorithm/method is given two coordinates and computes the distance as the result.25

## Attention!

- Start your programs with a personalized version of the Template.java provided (insert your name, student number, etc.)
- According to standard convention, the class names in Java start with Upper-case and names for variables and methods start with lower case.
- Use indentation to make your programs readable
  - HINT: in Dr Java, if you type Cntrl-A (all your code will be selected) and then type Tab, Dr Java will organize your code using standard indentation convention.

For Super-Users ©

- In Dr. Java, click on Tools, and select the menu "Javadoc"
  - With comments that have specific format, you can generate Web pages that serve as documentation for your program
  - This feature may be useful later in the course.